# Enhancing Service Management with Effective Work Ticket Scheduling

Work ticket scheduling plays a crucial role in maintaining efficient operations within Aspire. By managing client-provided property lists and adhering to specific date requirements, we ensure that all tickets are accurately scheduled and updated. With a focus on recurring services and customizable preferences, our streamlined approach helps keep everything organized and on track for timely completion.

This guide will walk you through the simple steps to work ticket scheduling for your tickets. Whether you're setting new schedules or adjusting existing ones, follow these easy instructions to keep everything on track.

## Steps to Edit Recurring Scheduling:

- 1. Access Scheduling:
  - Go to the 'Scheduling' section in Aspire.
  - Locate the ticket you want to adjust, then right-click on the ticket.

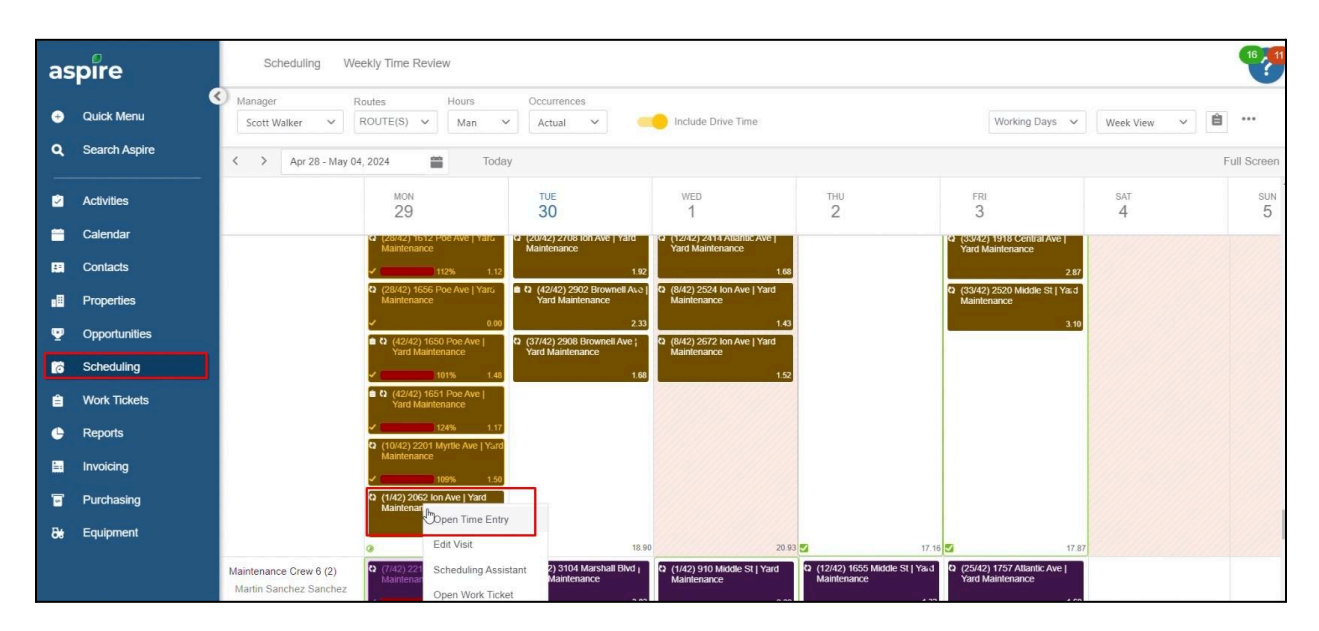

### 2. Edit Recurring Scheduling:

• From the options, select 'Edit Recurring Scheduling' to begin making changes.

| as     | pire                        | Scheduling We                                 | eekly Time Review                                                                                                    |                                  |                                                                             |                                                                                           |                     |                                                                                             |             | 16 11               |
|--------|-----------------------------|-----------------------------------------------|----------------------------------------------------------------------------------------------------|----------------------------------|-----------------------------------------------------------------------------|-------------------------------------------------------------------------------------------|---------------------|---------------------------------------------------------------------------------------------|-------------|---------------------|
| ⊕<br>⊄ | Quick Menu<br>Search Aspire | Manager F<br>Scott Walker V<br>Apr 28 - May 0 | Routes H<br>ROUTE(S) V                                                                                                    | Man 🗸                            | Occurrences<br>Actual ~                                                     | Include Drive Time                                                                        |                     | Working Days 🗸 🗸                                                                            | Week View V | ••••<br>Full Screen |
| 2      | Activities                  |                                               | N Open Time                                                                                                    | Entry                            | TUE<br>30                                                                   | wed<br>1                                                                                  | <sup>тни</sup><br>2 | FRI<br>3                                                                                    | sat<br>4    | sun<br>5            |
|        | Calendar                    |                                               | Cast Control Control Cont | Assistant                        | (20/42) 2/08 ION AVE   Yald<br>Maintenance<br>1.92                          | G (12/42) 2414 Atlantic Ave  <br>Yard Maintenance<br>1.68<br>C (8/42) 2524 Ion Ave   Yard |                     | G (33/42) 1918 Central Ave  <br>Yard Maintenance     2.87     (20/42) 2520 Middle St L Ve 1 |             |                     |
|        | Properties<br>Opportunities |                                               | Mai Edit Recur<br>Schedu<br>View Recu<br>Calendar                                                                                                    | rring                            | Yard Maintenance<br>2.33<br>(37/42) 2908 Brownell Ave ;<br>Yard Maintenance | Maintenance<br>1.43<br>(2) (8/42) 2672 Ion Ave   Yard                                     |                     | Maintenance 3.10                                                                            |             |                     |
| 6<br>1 | Scheduling<br>Work Tickets  |                                               | Skip this V                                                                                                    | /eek's Visit<br>k Day(s)         | 1.68                                                                        | 1.52                                                                                      |                     |                                                                                             |             |                     |
| •      | Reports                     |                                               | <ul> <li>Show Prop</li> <li>(10) Show Rou</li> <li>Mai</li> <li>Create Re</li> </ul>                                                                                                    | erty on Map<br>e on Map<br>ceipt |                                                                             |                                                                                           |                     |                                                                                             |             |                     |
|        | Purchasing                  |                                               | ♥ (1/4<br>Mai                                                                                                    | oute                             |                                                                             |                                                                                           |                     |                                                                                             |             |                     |
| 86     | Equipment                   |                                               | 0                                                                                                    | 1.38                             | 18.90                                                                       | 20.93                                                                                     | 3 🗹 17.16           | <b>3</b> 17.87                                                                              |             |                     |

#### 3. Set Start Date:

- In the scheduling window, set the desired **'Start on Date'** for the recurring schedule.
- Tick the box labeled 'View Schedule' to view the schedule details.
- Once set, click **'Save'** to confirm the changes.

| aspire |               | Scheduling Weekly Time Review                    |                                                                                                    |         |  |  |  |  |  |  |
|--------|---------------|--------------------------------------------------|----------------------------------------------------------------------------------------------------|---------|--|--|--|--|--|--|
| e      | Quick Menu    | Manager<br>Scott Walker                          | Job Service Schedule                                                                                                    |         |  |  |  |  |  |  |
| ٩      | Search Aspire | < > Apr 28 - May                                 | Startup (2062 Ion Ave)                                                                                                    | en      |  |  |  |  |  |  |
|        | Activities    |                                                  | MI - Yard Maintenance Service 5/1/2024 - 4/30/2025  Becurring Schedule * Day of the Week Start on Day * 3 4 3                                                                                                    | ин<br>5 |  |  |  |  |  |  |
| -      | Calendar      |                                                  | Weekly         Monday         5/1/2024         Identification                                                                                                    |         |  |  |  |  |  |  |
| 8      |               |                                                  | Start on Occurrence * C May 2024 > 1 2.87                                                                                                    |         |  |  |  |  |  |  |
| œ۵     | Properties    |                                                  | 1 V Su Mo Tu We Th Fr Sa teance                                                                                                    |         |  |  |  |  |  |  |
| Ψ      | Opportunities |                                                  | Month of the Year         Default         28         29         30         1         2         3         4         310           5         6         7         8         9         10         11         11         11 |         |  |  |  |  |  |  |
| 6      | Scheduling    |                                                  | JAN FEB MAR APR MAY JUN JUL AUG SE 12 13 14 15 16 17 18                                                                                                    |         |  |  |  |  |  |  |
| ê      | Work Tickets  |                                                  | 19         20         21         22         23         24         25           Week of the Month         26         27         28         29         30         31         1                                           |         |  |  |  |  |  |  |
| ¢      | Reports       |                                                  | FIRST SECOND THIRD FOURTH LAST Today Clear                                                                                                    |         |  |  |  |  |  |  |
|        | Invoicing     |                                                  | Visits 0                                                                                                    |         |  |  |  |  |  |  |
| 1      | Purchasing    |                                                  | Paula Day Sanuarsa Shot Tima End Tima Hayer %                                                                                                    |         |  |  |  |  |  |  |
| Be     | Equipment     |                                                  | Maintenance Crew 2 ¥ 1 3 ····· 100                                                                                                    |         |  |  |  |  |  |  |
|        |               | Maintenance Crew 6 (2)<br>Martin Sanchez Sanchez | DELETE View Schedule CANCEL SAVE                                                                                                    |         |  |  |  |  |  |  |

#### 4. Confirm Changes:

• After saving, click **'Confirm'** to finalize the changes.

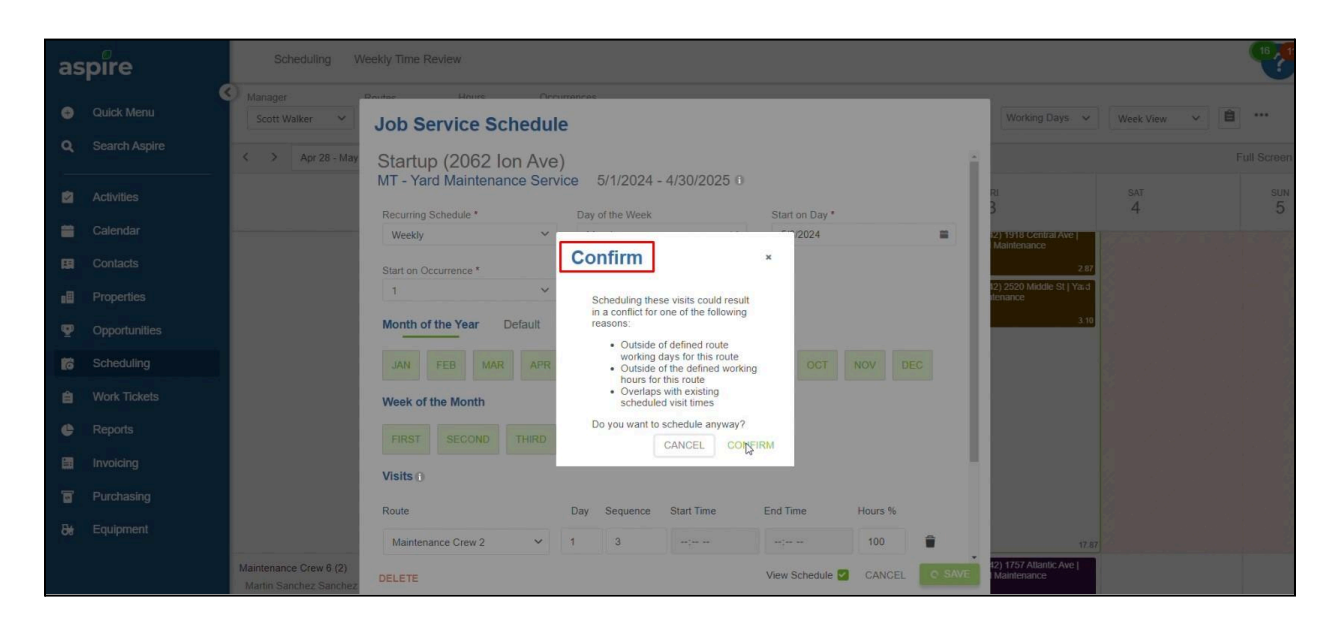

#### 5. Optional Ad-hoc Adjustments:

- If needed, you can **Schedule** or **Unschedule** specific visits on an ad-hoc basis.
- After making these adjustments, click **'Save'** and then **'Confirm'** to complete the process.

| aspire    | C Scheduling Weekly Ti                | me Review                                                                                                    |                                                                                                    | •                                                  |  |  |  |  |  |  |
|-----------|---------------------------------------|----------------------------------------------------------------------------------------------------|----------------------------------------------------------------------------------------------------|----------------------------------------------------|--|--|--|--|--|--|
| + Quick   | K Menu Recurring Schedul              | Recurring Schedule Startup (2062 Ion Ave)                                                                                                |                                                                                                    |                                                    |  |  |  |  |  |  |
| Q Search  | ch Aspire<br>Yard Maintenance Service | Optionally schedule and unschedule visits ad-hoc for all associated routes by clicking on a day.     2025 >                              |                                                                                                    |                                                    |  |  |  |  |  |  |
| Activiti  | ities Contract Year 2024              | January                                                                                                    | February March                                                                                                    | April                                              |  |  |  |  |  |  |
| 🛗 Calend  | ndar Occurrences Remaining            | S M T W T F S                                                                                                    | SMTWTFS SMTWTFS                                                                                                    | S M T W T F S                                      |  |  |  |  |  |  |
| E Conta   | acts 6                                | 1 2 3 4<br>5 6 7 8 9 10 11                                                                                                    | 1 1<br>2 3 4 5 6 7 8 2 3 4 5 6 7 8                                                                                                    | 1 2 3 4 5<br>6 7 8 9 10 11 12                      |  |  |  |  |  |  |
| Prope     | erties                                | 12 12 14 15 16 17 18                                                                                                    | 9 10 11 12 13 14 15 9 10 11 12 13 14 15                                                                                                    | 13 14 15 16 17 18 19                               |  |  |  |  |  |  |
| 🔮 Oppor   | ortunities                            | 19         20         21         22         23         24         25           26         27         28         29         30         31 | 16         17         18         19         20         21         22         16         17         18         19         20         21         22           23         24         25         26         27         28         23         24         25         26         27         28         29 | 20 21 22 23 24 25 26<br>27 28 29 30                |  |  |  |  |  |  |
| C Sched   | duling                                |                                                                                                    | 30 31                                                                                                    |                                                    |  |  |  |  |  |  |
| 曽 Work    | Tickets                               | May                                                                                                    | June July                                                                                                    | August                                             |  |  |  |  |  |  |
| 🕒 Repor   | orts                                  | SM TW TF S                                                                                                    | SMTWTES SMTWTES                                                                                                    | SMTWTFS                                            |  |  |  |  |  |  |
| E Invoici | cing                                  | 1 2 3                                                                                                    | 1 2 3 4 5 6 7 1 2 3 4 5                                                                                                    | 1 2                                                |  |  |  |  |  |  |
| -         |                                       | 4 5 6 7 8 9 10                                                                                                    | 8 9 10 11 12 13 14 6 7 8 9 10 11 12                                                                                                    | 3 4 5 6 7 8 9                                      |  |  |  |  |  |  |
| Purch:    | nasing                                | 11 12 13 14 15 16 17                                                                                                    | 15 16 17 18 19 20 21 13 14 15 16 17 18 19                                                                                                    | 10 11 12 13 14 15 16                               |  |  |  |  |  |  |
| 86 Equip  | pment                                 | 18 19 20 21 22 23 24<br>25 26 27 28 29 30 31                                                                                             | 22 23 24 25 26 27 28 20 21 22 23 24 25 26<br>29 30 27 28 29 30 31                                                                                                    | 17 18 19 20 21 22 23<br>24 25 26 27 28 29 30<br>31 |  |  |  |  |  |  |

Effective work ticket scheduling is key to ensuring smooth operations and timely service delivery in Aspire. By staying organized, adhering to client requirements, and utilizing tools like recurring schedules and property preferences, we can maintain efficiency and keep every task on track for success.